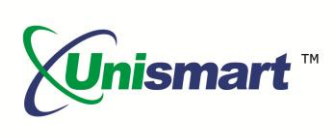

# Uni Epson IV OEM Chip Reset Operation Instruction V1.0

### Contents

| 1. Feature                           | 2 |
|--------------------------------------|---|
| 2. Operating Procedure               | 2 |
| 3. Notice                            | 3 |
| 4. Pictures of Epson IV Chip and JIG | 3 |
| 5. JIG List                          | 3 |
| 6. Code Alerts and Meanings          | 4 |

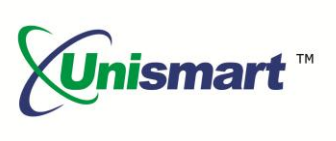

#### 1. Feature

Automatically identify models, reset to the exact model without changing the color, yield, and region.

#### 2. Operating Procedure

#### OEM Reset and OEM Check

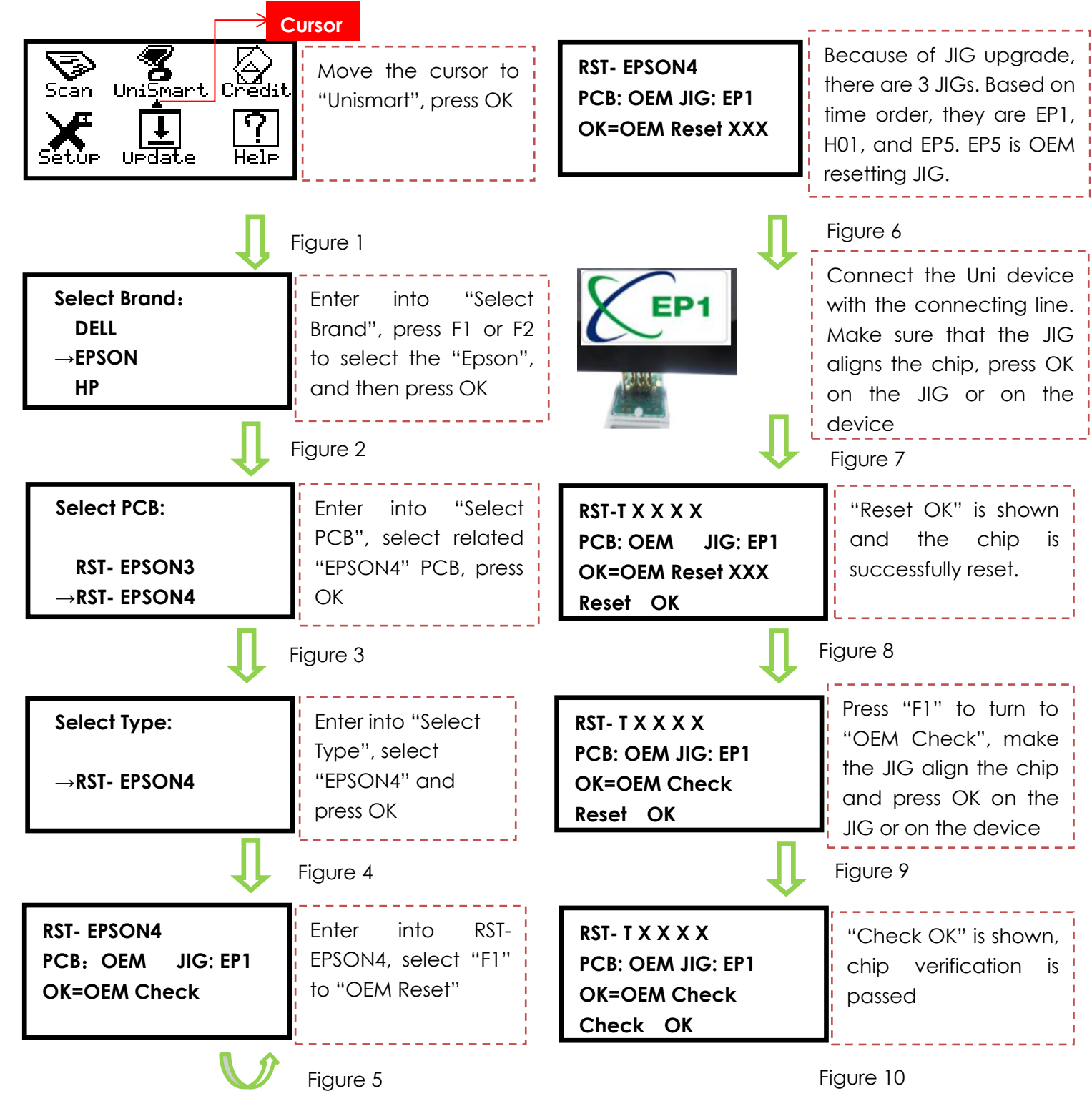

©2015-2016 APEX MICROELECTRONICS CO., LTD. ALL RIGHTS RESERVED.

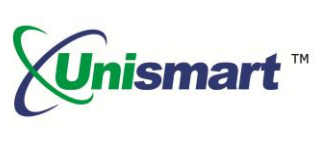

**Note:** the operation procedure above is for EPSON-4 series and it can also be applied to other PCB boards.

#### 3. Notice

- Some printer models cannot display ink volume, for example, install the chip of the same model in different printer models, the ink volume is different.
- Epson IV chips have non-OEM information after resetting.
- OEM released new technology (we are analyzing it now), causing some chip model cannot be reset, please have more details below:

| PCB Code       | Jig | Brand | Apex Product Code                                         | OEM Product Code                                          |
|----------------|-----|-------|-----------------------------------------------------------|-----------------------------------------------------------|
| RST-<br>EPSON4 |     | Epson | T7601/T7602/T7603/T7604/T7605<br>/T7606/T7607/T7608/T7609 | T7601/T7602/T7603/T7604/T7605/<br>T7606/T7607/T7608/T7609 |
|                | EF  |       | T7581/T7582/T7583/T7584/T7585<br>/T7586/T7587/T7588/T7589 | T7581/T7582/T7583/T7584/T7585<br>/T7586/T7587/T7588/T7589 |
|                |     |       | T7591/T7592/T7593/T7594/T7595<br>T/T7596/T7597T7598/T7599 | T7591/T7592/T7593/T7594/T7595<br>T/T7596/T7597T7598/T7599 |

4. Pictures of Epson IV Chip and JIG

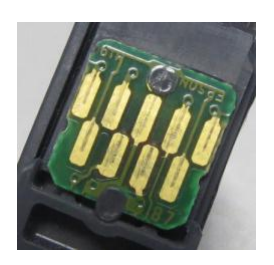

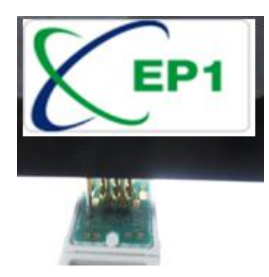

5. JIG List

| JIG | Chip Photo | Apply to                     |
|-----|------------|------------------------------|
| EP1 |            | F type series and 731 series |
|     |            | Epson III                    |
|     |            | Epson IV                     |

 $\bigcirc$  2015-2016 APEX MICROELECTRONICS CO., LTD. ALL RIGHTS RESERVED. All brand names & trademarks are the properties of their respective holders and used for descriptive purposes only.  $_{3/4}$ 

## **OEM Chip Reset Operation Instruction**

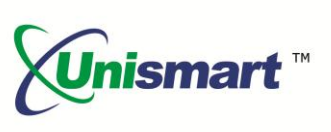

| EP5 |            | F type series and 731 series |
|-----|------------|------------------------------|
|     | <b>233</b> | 73N series                   |
|     |            | Epson III                    |
|     |            | Epson IV                     |

#### 6. Code Alerts and Meanings

| Code Alerts             | Meanings                     | Reasons                                                                                                    |
|-------------------------|------------------------------|----------------------------------------------------------------------------------------------------|
| Comm.fail<br>Reset fail | Chip communication<br>failed | <ol> <li>The chip is damaged.</li> <li>The JIG does not align the contactors<br/>on the chip.</li> <li>The JIG is placed in the opposite<br/>direction.</li> </ol>                         |
| Chip not match          | Chip does not match          | The current model cannot be used on the current chip.                                                                                                    |
| Data not match          | Data does not match          | <ol> <li>The chip is installed and its data is<br/>rewritten by the printer.</li> <li>The detected chip model does not<br/>match the selected model on the<br/>Unismart device.</li> </ol> |

"Apex" herein refers to Apex Microelectronics Co., Ltd. The information contained herein is subject to change without prior notification. Apex shall not be liable for technical or editorial errors or omissions contained herein. Photographed products may not always match the description.